## **Charlotte High School Online Athletic Clearance**

- 1. Go to www.athleticclearance.com. Click on the Florida picture.
- 2. Click on "<u>Create an Account</u>" and follow steps. Or Sign in if you have previously created an account. Watch tutorial video if help is needed.
- 3. Register. PARENTS register with valid email username and password.
- 4. Login using your email address that you registered with.
- 5. Select "Start Clearance Here" to start the process.
- <u>Choose the School Year</u> in which the student plans to participate. *Example: Football in Sept 2024 would be the 2024-2025 School Year.* <u>Choose the School</u> at which the student attends and will compete for. <u>Choose Sport</u>. \*You can also "Add New Sport" if a multi-sport athlete. Electronic signatures will be applied to the additional sports/activities.
- 7. Complete all required fields for Student Information, Educational History, Medical History and Signature Forms. (If you have gone through the AthleticClearance.com process before, you will select the Student and Parent/Guardian from the dropdown menu on those pages)
- Upload the physical form (<u>EL2 page 4 only</u>). <u>It must be completely filled</u> <u>out including all signatures.</u> You must upload your physical to be cleared. Physicals are valid for 365 days. If the athlete does not have medical insurance, you can purchase insurance online at <u>www.schoolinsuranceofflorida.com</u>.
- 9. Once you reach the **Confirmation Message**, you have completed the process.
- 10.All of this data will be electronically filed with your school's athletic department for **review**. When the student has been **cleared for participation**, an email notification will be sent to the parent.

If you have any questions, feel free to contact the athletic department at 941.575.5450 x \*7004